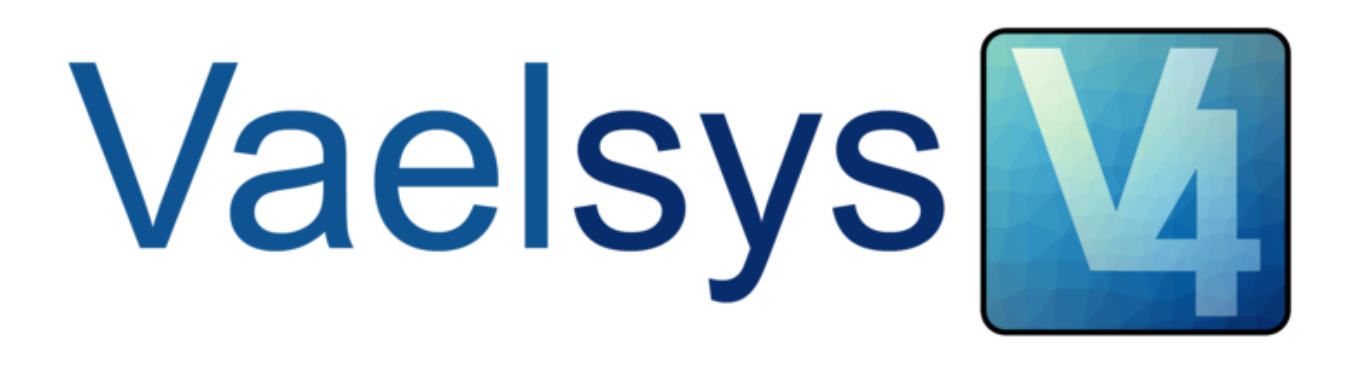

# How to configure Optex devices

# Quick guide

February 2018

# Contents

<u>1.- How to configure Optex devices</u> <u>Configuring Optex device</u> <u>Adding Optex devices to the system</u> <u>Associating an Optex device to a camera</u> <u>Activating the camera video analytics</u>

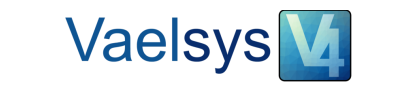

This document presents the steps required to configure **Optex** devices within the **Vaelsys V4** system

### 1.- How to configure Optex devices

#### A) Configuring Optex device

Go to the configuration page of your **Optex** device and click on the *Network Configuration* button.

| OSCAN mini Configuration Page |                                                                       | RLS2020 Version, 1.0.9 (19F) |
|-------------------------------|-----------------------------------------------------------------------|------------------------------|
| utput/Input Status            | Current Output/Input Status                                           |                              |
| Detection                     | IP Communication <redwall c<br="" event="">(R.E.C.)&gt;</redwall>     | code                         |
| Configuration                 | RLS001 TA                                                             |                              |
| Network<br>Configuration      | Analog Connection <terminal statu<="" td=""><td>s&gt;</td></terminal> | s>                           |
| Authentication                | Output1 Output2 Output3 Input<br>(S Model O                           | nly)                         |
| Maintenance                   |                                                                       |                              |

In the section *Event Code Configuration* select *UDP Broadcast* transmission mode and save config..

| DSCAN mini Cor       | figuration Page          |                       | RLS2020 Version, 1.0.9 (19FE |
|----------------------|--------------------------|-----------------------|------------------------------|
| Dutnut (Tanut Status | Network Configuration of | of Main Ethernet Port |                              |
| Julpul/Inpul Status  | IP Address               | 192.168.0.126         |                              |
| Detection            | Subnet Mask              | 255.255.255.0         |                              |
| Configuration        | Default Gateway          | 192.168.0.1           |                              |
| Network              | мти                      | 1500 🗧 (1000-1500)    |                              |
| configuration        | Network Configuration of | of Maintenance Port   |                              |
| Authentication       | IP Address               | 192.168.1.126         |                              |
| Maintenance          | Subnet Mask              | 255.255.255.0         |                              |
|                      | Event Code Configuratio  |                       |                              |
|                      | Transmission Mode        | UDP Broadcast         |                              |

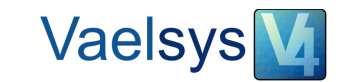

#### B) Adding Optex devices to the system

To add an **Optex** device to the system you need to open the *Configuration* tab in the main menu of the interface. Then, in the menu on the left in the *Alerts* section, open *I/O*.

| Vael <b>sys V</b>                                                                                                    |                                                                                                    | • |
|----------------------------------------------------------------------------------------------------|----------------------------------------------------------------------------------------------------|---|
| <ul> <li>Alerts <ul> <li>System alerts</li> <li>E-mail</li> <li>FTP</li> </ul> </li> <li>PTZ Devices <ul> <li>PTZ Devices</li> </ul> </li> <li>PTZ Devices</li> <li>SMS</li> <ul> <li>Time Schedules</li> <li>System</li> <li>Date</li> <li>HTTP</li> <li>Network</li> <li>System</li> </ul> </ul> | The system has the default password. Please, change it for safety reasons.  Inputs/Outputs  I/O Boards  Click over board to filter I/O  O Add  id Name Device Inputs Outputs Type Edit Delete  << First < Previous [0 to 0 of 0] Next > Last >> Refresh  Dividal input configuration |   |
|                                                                                                    | Configuring I/O devices                                                                                                    |   |

Next, click on the Add button. A pop-up window will open.

| Alerts                            |                 |                          |                                   |             |       |        |
|-----------------------------------|-----------------|--------------------------|-----------------------------------|-------------|-------|--------|
| System alerts                     | I               | he system has the defaul | t password. Please, change it for | safety reas | sons. |        |
| • E-mail                          | have the low of | auto.                    |                                   |             |       |        |
| • FTP                             | inputs/Out      | puts                     |                                   |             |       |        |
| PTZ Devices                       | I/O             |                          |                                   | X           |       |        |
| O 1/0                             |                 | Add register             |                                   |             |       |        |
| • VSC                             |                 | Alert                    |                                   |             |       |        |
| • SMS                             |                 | Туре                     | Optex 💌                           |             |       |        |
| Time Schedules                    | O Add           | *Device                  | 1                                 |             |       |        |
| System                            | id Na           | *Inputs                  | 10                                | /pe         | Edit  | Delete |
| Date                              |                 | *Outputs                 | 0                                 |             |       |        |
| • HTTP                            |                 | Name                     | MyOntey                           |             |       |        |
| Network                           |                 | Evtra                    | 60000                             |             |       |        |
| System                            |                 | Disconnection clause     | 00000                             |             |       |        |
| • Users                           | Board           | Disconnection alarm      | Without alarm and alerts 🔻        | Alert       | Edit  | State  |
| Services                          |                 | *Reconnection alarm      | Without alarm and alerts          |             |       |        |
| Activation                        |                 |                          | Submit                            |             |       |        |
| • Backup                          |                 |                          | * indicates the field is required |             |       |        |
| License                           |                 |                          | marcales are need is required     |             |       |        |
| <ul> <li>Notifications</li> </ul> |                 |                          |                                   |             |       |        |

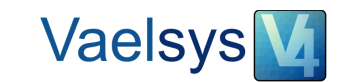

The following table shows how to configure **Optex** devices.

|                                          | Add register                    |                                   |  |  |  |  |  |
|------------------------------------------|---------------------------------|-----------------------------------|--|--|--|--|--|
|                                          | Alert                           |                                   |  |  |  |  |  |
|                                          | Туре                            | Optex V                           |  |  |  |  |  |
|                                          | *Device                         |                                   |  |  |  |  |  |
|                                          | "Inputs                         | 10                                |  |  |  |  |  |
|                                          | *Outputs                        | 0                                 |  |  |  |  |  |
|                                          | Name                            | MyOptex                           |  |  |  |  |  |
|                                          | Extra                           | 60000                             |  |  |  |  |  |
|                                          | *Disconnection alarm            | Without alarm and alerts 💌        |  |  |  |  |  |
|                                          | *Reconnection alarm             | Without alarm and alerts          |  |  |  |  |  |
|                                          | Submit                          |                                   |  |  |  |  |  |
|                                          |                                 | * indicates the field is required |  |  |  |  |  |
|                                          | Adding                          | Optex devices                     |  |  |  |  |  |
| Туре                                     | Optex                           |                                   |  |  |  |  |  |
| Device                                   | ID of the device.               |                                   |  |  |  |  |  |
| Inputs/Outputs                           | 10 inputs (4 zones an           | d 6 events) and 0 outputs         |  |  |  |  |  |
| Name                                     | Descriptive name of the device. |                                   |  |  |  |  |  |
| Extra                                    | 60000 (UDP destinati            | on port number)                   |  |  |  |  |  |
| Disconnection /<br>Reconnection<br>alert | Select the desired opt          | tion.                             |  |  |  |  |  |

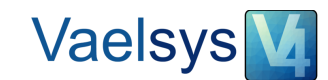

If the operation is completed successfully, the corresponding inputs and outputs will appear in the two tables below.

|           |               | _                              |             |                    |                                  |                 |                  |          |                         |  |  |  |
|-----------|---------------|--------------------------------|-------------|--------------------|----------------------------------|-----------------|------------------|----------|-------------------------|--|--|--|
| em alerts |               | n                              | ne system h | as the de          | rault password. F                | nease, chan     | ge it for safety | reasons. |                         |  |  |  |
|           | Inputs        | /Out                           | puts        |                    |                                  |                 |                  |          |                         |  |  |  |
| 1202      | I/O HTTP      |                                |             |                    |                                  |                 |                  |          |                         |  |  |  |
| evices    |               |                                |             |                    |                                  |                 |                  |          |                         |  |  |  |
|           |               | I/O Boards                     |             |                    |                                  |                 |                  |          |                         |  |  |  |
|           |               | Click over board to filter I/O |             |                    |                                  |                 |                  |          |                         |  |  |  |
| chedules  | \varTheta Add | • Add                          |             |                    |                                  |                 |                  |          |                         |  |  |  |
|           | id            | Name                           | Devi        | ce                 | Inputs Ou                        | itputs          | Туре             | Edit     | Delete                  |  |  |  |
|           |               |                                |             |                    |                                  |                 |                  |          |                         |  |  |  |
|           | 2 N           | lyOptex                        | 1           |                    | 10                               | 8               | Optex            |          |                         |  |  |  |
| <         | _             |                                |             |                    |                                  |                 | -                |          |                         |  |  |  |
| n         |               |                                |             | << First <         | Previous [1 to 1 of 1            | ] Next > Last > | Refresh          |          |                         |  |  |  |
|           |               |                                |             |                    |                                  |                 |                  |          |                         |  |  |  |
|           |               |                                |             |                    | Digital input co                 | nfiguration     |                  |          | 1                       |  |  |  |
| ion       | Board         | I/O ID                         | Input       | Enabled            | Enable on high (N                | C)              | Alert            | Edit     | State                   |  |  |  |
|           |               |                                |             |                    |                                  |                 |                  | 00       | R                       |  |  |  |
| utions    | MyOptex       | 1                              | Zone A1     | M                  | M                                | Without         | alarm and alert  | S DO     | 2                       |  |  |  |
| t         |               |                                |             | 100                |                                  |                 |                  | đa       | <b>R</b> <sup>t</sup> x |  |  |  |
| sounds    | MyOptex       | 2                              | Zone A2     | $\checkmark$       |                                  | Without         | alarm and alert  | s 🔲      | کل ا                    |  |  |  |
|           |               |                                |             |                    |                                  |                 |                  | e a      |                         |  |  |  |
|           | MyOptex       | 3                              | Zone B1     | $\checkmark$       | $\mathbf{\overline{\mathbf{A}}}$ | Without         | alarm and alert  | s OO     | فکی ا                   |  |  |  |
|           |               |                                |             |                    |                                  |                 |                  |          |                         |  |  |  |
|           | MyOptex       | 4                              | Zone B2     | $\checkmark$       | $\checkmark$                     | Without         | alarm and alert  | s 00     | فکر                     |  |  |  |
|           |               |                                |             |                    |                                  |                 |                  |          |                         |  |  |  |
|           | MyOptex       | 5                              | Event - DQ  | $\checkmark$       | $\overline{\checkmark}$          | Without         | alarm and alert  |          | (Ý                      |  |  |  |
|           |               |                                |             |                    |                                  |                 |                  | 00       |                         |  |  |  |
|           | MuOntov       | 6                              | Event . &P  |                    |                                  | Without         | alarm and alort  |          | (S)                     |  |  |  |
|           | My Optex      |                                | ERALL AR    | -                  | Ľ.                               | whiteut         | and the defi     | 00       |                         |  |  |  |
|           |               | -                              | Durah dur   |                    |                                  |                 |                  | e o      | শ্র                     |  |  |  |
|           | MyOptex       | /                              | Event · AM  |                    | Y                                | without         | aiarm and aiert  | s aa     |                         |  |  |  |
|           |               |                                |             |                    | _                                |                 |                  | ØD       | (A)                     |  |  |  |
|           | MyOptex       | 8                              | Event - TR  | $\mathbf{\Lambda}$ | M                                | Without         | alarm and alert  | s OO     | عہ                      |  |  |  |
|           |               |                                |             |                    |                                  |                 |                  | (ef m    | (dy                     |  |  |  |
|           | MyOptex       | 9                              | Event · SO  | $\checkmark$       | $\mathbf{\overline{\mathbf{A}}}$ | Without         | alarm and alert  | s DD     | فكل                     |  |  |  |
|           |               |                                |             |                    |                                  |                 |                  | (Cred    |                         |  |  |  |
|           | MyOptex       | 10                             | Event · TA  | $\checkmark$       |                                  | Without         | alarm and alert  | s DD     | ß                       |  |  |  |
|           |               |                                |             |                    |                                  |                 |                  |          |                         |  |  |  |
|           |               |                                |             | << First < P       | revious [ 1 to 10 of 1           | 01Next>Last     | >> Refresh       |          |                         |  |  |  |

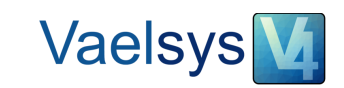

#### C) Associating an Optex device to a camera

The **Vaelsys V4** system allows an input device to be connected to the analysis engine. In order to associate an **Optex** device to a camera you need to open the configuration screen of that camera. To do this, go to the *Channels* tab in the main menu of the interface. Then go to analysis configuration by clicking on the *Analysis* button for the camera that you want to associate.

| Vaeleve |                                                                             | G |
|---------|-----------------------------------------------------------------------------|---|
| vacisys |                                                                             |   |
| [       | Channels                                                                    |   |
| 6       | • Add channel • Add IP range                                                |   |
|         | ID State Name 🖃 Engine Edit Delete Detect Record Analysis Video             |   |
|         | □ 1 O Demo O II II II II II II II II II II II II I                          |   |
|         | << First < Previous [1 to 1 of 1] Next > Last >> Refresh Configure analysis |   |
|         |                                                                             |   |
|         |                                                                             |   |
|         | Accessing analysis configuration for a camera                               |   |

To associate a connected **Optex** device, click on the *Connected input device* button. A pop-up window opens with the configuration options.

| Vaelsys 💟 😑 🛋 🖨 🌣 🗐                                                                                                    | (                                                                                                    |
|----------------------------------------------------------------------------------------------------|----------------------------------------------------------------------------------------------------|
| Analisys configuration                                                                                                    | 1 Demo 🔻                                                                                                    |
|                                                                                                    | on the second second se |
|                                                                                                    | 1 Associated input device                                                                                                    |
|                                                                                                    | ID Nar<br>C Fint C Edit register<br>Analvsis                                                                                                    |
|                                                                                                    | Activate.Deactivate  Activate.Deactivate                                                                                                    |
|                                                                                                    | Name         2         Board         MyOptext ▼           Pedia bor defe         Digital input         Zone A1         ▼                                                                                                    |
|                                                                                                    | 'Input level                                                                                                    |
| the states of the states of th | Alert for as * indicates the field is required                                                                                                    |
|                                                                                                    | Alert for al                                                                                                    |

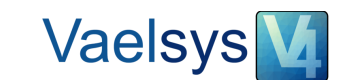

| How to associate a connected Optex device |                             |                                                                                                    |                                                                                               |           |  |  |  |  |  |
|-------------------------------------------|-----------------------------|----------------------------------------------------------------------------------------------------|-----------------------------------------------------------------------------------------------|-----------|--|--|--|--|--|
| The following table                       | shows how to                | associate an                                                                                                    | Optex device to th                                                                            | e camera. |  |  |  |  |  |
|                                           | 1                           | Edit register<br>Analysis<br>Activate/Deactivate<br>Input type<br>Board<br>Digital input<br>Input level          | Digital I/O<br>MyOptex<br>Zone Al<br>Logic AND<br>Submit<br>* indicates the field is required |           |  |  |  |  |  |
| You need to enabl                         | e the connecti              | ion process.                                                                                                    |                                                                                               |           |  |  |  |  |  |
| Board                                     | Optex device                |                                                                                                    |                                                                                               |           |  |  |  |  |  |
| Digital input                             | Input that you              | u wish to coni                                                                                                   | nect with camera ar                                                                           | nalysis.  |  |  |  |  |  |
| Input level                               | This execute input and vide | This executes a logical AND which generates an alarm when both Optex nput and video analytics generate an alarm. |                                                                                               |           |  |  |  |  |  |

#### D) Activating the camera video analytics

To activate the camera video analytics, open the *Channels* tab in the main menu of the interface. Then click on the *Activate/Deactive process* button of the camera you want to activate.

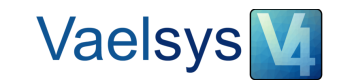

| Vael <b>sys</b> | M 1           |              | ۵ 🗉        |         |                 |                |                |                 |          |       | • |
|-----------------|---------------|--------------|------------|---------|-----------------|----------------|----------------|-----------------|----------|-------|---|
|                 | Channels      |              |            |         |                 |                |                |                 |          |       |   |
|                 | • Add channel | Add IP range |            |         |                 |                |                |                 |          |       |   |
|                 | ID            | State        | Name 🖹 🗐   | Engine  | Edit            | Delete         | Detect         | Record          | Analysis | Video |   |
|                 | □ 1           | 0            | Demo       | DT      |                 | $\times$       |                |                 |          |       |   |
|                 |               |              |            |         | << Fist < Previ | ous[1to1of1]Ne | xt > Last >> R | e/deactivate pr | ocess    |       |   |
|                 | Select all    | <b>**</b>    |            |         |                 |                |                |                 |          |       |   |
|                 |               | Ac           | tivating/d | eactiva | ating ca        | mera           | video a        | nalylit         | ics      |       |   |

If no error occurs, after a few seconds the button will change colour from blue to green.

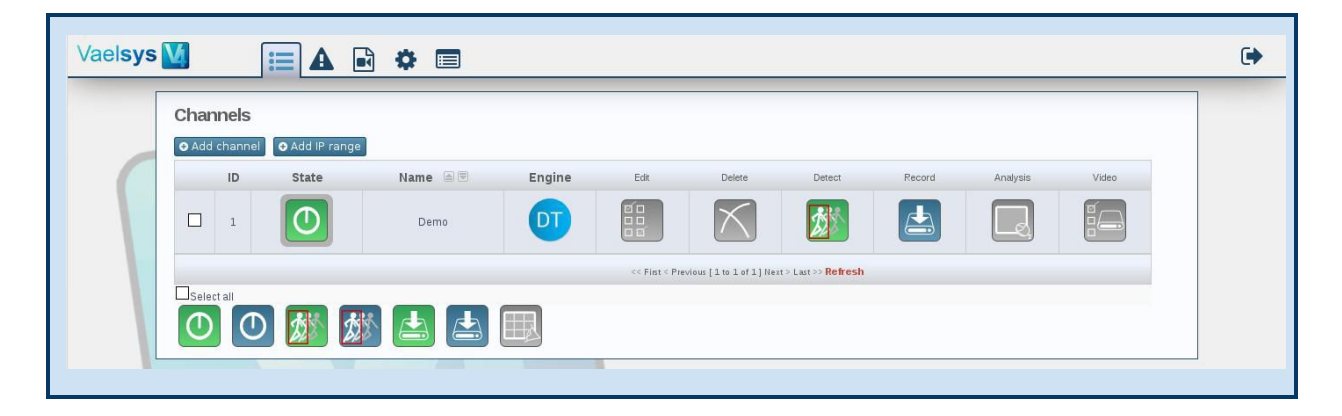

To check the system alarms generated, open the *Events* tab in the main menu of the interface.

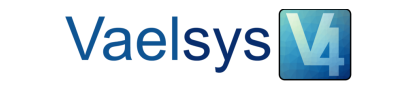

| Vaelsys M                           |                                                   |                  |            |
|-------------------------------------|---------------------------------------------------|------------------|------------|
|                                     |                                                   |                  |            |
| Search                              | Event recording                                   |                  |            |
| ◄ February ►                        | Events - All channels - Pending (0 of 0)          |                  |            |
| S M T W T F S<br>28 29 30 31 1 2 3  | Day 2018-02-15                                    | Channell annuals | 1-1        |
| 4 5 6 7 8 9 10                      | Video Device Det 🕮 Device Device                  | Show all events  | · · · · ·  |
| 18 19 20 21 22 23 24                | Video Preview Camera Date 🖄 Duration Reviewed     | Delete View I    | Download   |
| 25 26 27 28 1 2 3<br>4 5 6 7 8 9 10 | << Fint < Previous [0 to 0 of 0 ] Next >> Refresh |                  |            |
| 2017 2018 2019                      | L Select all                                      | Delete selected  | Delete all |
|                                     |                                                   |                  |            |
| a Advanced search                   |                                                   |                  |            |
|                                     |                                                   |                  |            |
|                                     |                                                   |                  |            |
| Channels                            |                                                   |                  |            |
| ALL                                 |                                                   |                  |            |
| 1 - DEMO - • 0                      |                                                   |                  |            |
|                                     |                                                   |                  |            |
|                                     |                                                   |                  |            |
|                                     |                                                   |                  |            |
|                                     | Evente teb                                        |                  |            |
|                                     | Events tab                                        |                  |            |
|                                     |                                                   |                  |            |

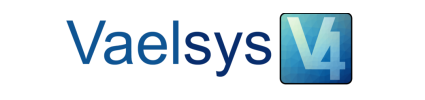